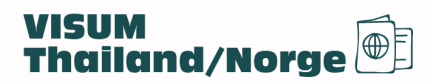

# Slik ser søknadsprosessen for turistvisum ut (Vi har ikke lagt ved siden med personlig informasjon)

| Check Your Eligibility Applicant Information                                                                                                    | 3 4<br>Travel Information Supporting Documents                                                                                                    |                           |
|----------------------------------------------------------------------------------------------------|----------------------------------------------------------------------------------------------------|---------------------------|
| Check Your Eligibility                                                                                                    |                                                                                                    | $\wedge$                  |
| Travel Document Holder of *                                                                                                    |                                                                                                    | $\bigvee$                 |
| Norway                                                                                                    | · · · · · · · · · · · · · · · · · · ·                                                                                                    | $\times$                  |
| O A country or a nationality may be referred to a country or to a territory we have a country or to a territory we have a country or to a country or to a territory we have a country or to a country or to a count                                                                                    | vith its own passport-Issuing authority.                                                                                                    | >  / /                    |
| Current Location                                                                                                    |                                                                                                    | $\times \propto$          |
| Norway                                                                                                    |                                                                                                    | $\langle \rangle \rangle$ |
|                                                                                                    |                                                                                                    |                           |
| Submit to *                                                                                                    |                                                                                                    |                           |
| Royal Thai Embassy, Oslo                                                                                                    |                                                                                                    |                           |
| <sup>(i)</sup> Where there is no Royal Thai Embassy or Consulate – General in your are                                                                                                    | a, please find the one with applicable jurisdiction.                                                                                                    |                           |
| Purpose of Visit                                                                                                    |                                                                                                    |                           |
| Passport Type *                                                                                                    |                                                                                                    |                           |
| Ordinary Passport                                                                                                    |                                                                                                    |                           |
|                                                                                                    |                                                                                                    |                           |
| Purpose of Visit *                                                                                                    |                                                                                                    |                           |
| Tourism / Leisure activities                                                                                                    | V.                                                                                                    |                           |
| Applicant must travel within 3 months from the date of visa issuance.                                                                                                    |                                                                                                    |                           |
| Visa Type *                                                                                                    |                                                                                                    |                           |
| Tourist Visa(TR)                                                                                                    |                                                                                                    |                           |
| Number of Entries *                                                                                                    |                                                                                                    |                           |
| Single                                                                                                    | v                                                                                                    |                           |
| $^{\odot}$ If you are applying for Multiple Entries, you need to prove that you have                                                                                                    | a genuine reason to visit Thailand on a regular basis . The                                                                                                    |                           |
| difference in fee will not be refunded, if the officer grants a Single Entry                                                                                                    | visa instead of the Multiple Entries visa you applied for.                                                                                                    |                           |
| Fylies ut si                                                                                                    | ik Noxt                                                                                                    |                           |
| Fylies ut si                                                                                                    | ik Noxt                                                                                                    |                           |
| Applicant Information                                                                                                    | ik Noxt                                                                                                    |                           |
| Applicant Information                                                                                                    | Next                                                                                                    |                           |
| Applicant Information                                                                                                    | Rext<br>3<br>Travel Information<br>3<br>3<br>4<br>Supporting Documents                                                                                                    |                           |
| Fylies ut si<br>Applicant Information<br>Check Your Eligibility<br>Applicant Information<br>Upload Blodata Page of Passport                                                                                                    | Rext<br>3<br>Travel Information<br>Upload Photograph                                                                                                    |                           |
| Fylies ut si                                                                                                    | Ik     Next       3     4       Travel Information     Supporting Documents       Upload Photograph       Please upload appropriate photograph taken within six month.                                                                                                    |                           |
| Applicant Information         1       2         Check Your Eligibility       Applicant Information         Upload Blodate Page of Passport         Please upload the blodata page of your travel document. After successful completion of the upload, your blographic level and the second and the second and t                                                                                                    | Image: state within six month.         Failure to do so may result in rejection of visa request.                                                                                                    |                           |
| Applicant Information         1       2         Check Your Eligibility       Applicant Information         Upload Biodata Page of Passport         Please upload the biodata page of your travel document. After successful completion of the upload, your biographic undersponding fields of the application. For accurate results, make sure the MRZ is                                                                                                    | Image: start with the start with the start with th                     |                           |
| Applicant Information         1       2         Check Your Eligibility       Applicant Information         Upload Biodata Page of Passport         Please upload the biodata page of your travel document. After successful completion of the upload, your biographic unformation will be populated in the corresponding fields of the application. For accurate results, make sure the MRZ Is contained within the full width of the photograph and the photograph is not blury.                                                                                                    | Image: state within six month.         Faiture to do so may result in rejection of visa request.         Download Example Photograph                                                                                                    |                           |
| Applicant Information         1       2         Check Your Eligibility       Applicant Information         Upload Biodata Page of Passport       Applicant Information         Upload Biodata Page of Passport       Please upload the biodata page of your travel document. After successful completion of the upload, your biographic information will be populated in the corresponding fields of the application. For accurate results, make sure the MRZ Is contained within the full width of the photograph and the photograph is not blury.                                                                                                    | 3       4         Travel Information       Supporting Documents         Upload Photograph         Please upload appropriate photograph taken within six month.<br>Failure to do so may result in rejection of visa request.         Download Example Photograph         Charage and drop file or browse from computer                                                                                                    |                           |
| Image: Second Second                                                                                                    | 3   Travel Information     Upload Photograph     Please upload appropriate photograph taken within six month.   Failure to do so may result in rejection of visa request.   Download Example Photograph   Download Example Photograph   Drag and drop file or browse from computer   ("JPG, JPEG Limit Size is 3 MB)                                                                                                    |                           |
| Applicant Information         1       2         Check Your Eligibility       Applicant Information         Upload Blodata Page of Passport       Applicant Information         Upload Blodata Page of Passport       Please upload the blodata page of your travel document. After successful completion of the upload, your blographic information will be populated in the corresponding fields of the application. For accurate results, make sure the MRZ is contained within the full width of the photograph and the photograph is not blury.         Applicant is required to submit his/her passport/travel document that is valid for at least six months from the date of visa application for single entry and one year for multiple entry.         Drag and drop file or browse from computer                                                                                                    | 3   Travel Information     Upload Photograph     Please upload appropriate photograph taken within six month.   Failure to do so may result in rejection of visa request.   Download Example Photograph   Download Example Photograph   Please upload appropriate photograph taken within six month.   Failure to do so may result in rejection of visa request.   Download Example Photograph   Prag and drop file or browse from computer   (JPG, JPEG Limit Size is 3 MB)                                                                                                    |                           |
| Applicant Information         1       2         Check Your Eligibility       Applicant Information         Upload Blodata Page of Passport       Applicant Information         Upload Blodata Page of Passport       Description         Upload Blodata Page of Your travel document. After successful completion of the upload, your blographic information will be populated in the corresponding fields of the application. For accurate results, make sure the MRZ is contained within the full width of the photograph and the photograph is not blury.         Applicant is required to submit his/her passport/travel document that is valid for at least six months from the date of vise application for single entry and one year for multiple entry.         Image and drop file or browse from computer         UPG, JPEG Limit Size is 3 MB)                                                                                                    | Image: Constraint of the state of the state of |                           |
| Fylies ut si<br>Applicant Information<br>(Applicant Information<br>(Context Your Eligibility)<br>Creck Your Eligibility<br>Applicant Information<br>Ubood Blodata Page of Passport<br>Ubood Blodata Page of Passport<br>Hease upload the blodata page of your travel document. After<br>subood Blodata Page of Passport<br>Ubood Blodata Page of Passport<br>Hease upload the blodata page of your travel document. After<br>subood Blodata Page of Passport<br>Ubood Blodata Page of Passport<br>Ubood Blodata Page of Passport<br>Ubood Blodata Page of Passport<br>formation will be populated in the corresponding fields of the<br>application. For accurate results, make sure the MRZ is<br>ubood application. For accurate results, make sure the MRZ is<br>ubood application. For accurate results, make sure the MRZ is<br>ubood application. For accurate results, make sure the MRZ is<br>application. For accurate results, make sure the MRZ is<br>ubood application. For accurate results, make sure the MRZ is<br>ubood application. For accu | Image: state with the state with the sta |                           |
| Applicant Information   1   2   Check Your Eligibility   Applicant Information   Used Blodata Page of Passport   Used Blodata Page of Passport Blace upload the blodata page of your travel document. After supplication. For accurate results, make sure the MRZ is supplication. For accurate results, make sure the MRZ is sup                                                                                                    | Image: Region of the set of the set of the s |                           |
| Public on the provide of the provide of the provid                                                                                  | Image: A standard and a standard and a s |                           |

|                                                                                                    | 2                                                                                                    | 3                                                                                                    | 4                                                                                                    |           |
|----------------------------------------------------------------------------------------------------|----------------------------------------------------------------------------------------------------|----------------------------------------------------------------------------------------------------|----------------------------------------------------------------------------------------------------|-----------|
| Check Your Eligibility Applicat                                                                                                    | nt information                                                                                                    | Travel Information                                                                                                    | Supporting Documents                                                                                                    |           |
| Travel Information                                                                                                    |                                                                                                    |                                                                                                    |                                                                                                    |           |
| Applicant should not apply for visa more than 3                                                                                                    | months before the date of ir                                                                                                    | ntended arrival.                                                                                                    |                                                                                                    |           |
| Intended Date of Arrival *                                                                                                    | Int                                                                                                    | ended Date of Departure *                                                                                                    |                                                                                                    |           |
| 15 Dec 2023                                                                                                    |                                                                                                    | 11 Feb 2024                                                                                                    | Ē                                                                                                    |           |
| Duration of stays <b>59 day(c)</b>                                                                                                    |                                                                                                    |                                                                                                    |                                                                                                    |           |
| Duration of stay. 37 uay(s)                                                                                                    |                                                                                                    |                                                                                                    |                                                                                                    |           |
| Port of Arrival *                                                                                                    |                                                                                                    |                                                                                                    |                                                                                                    |           |
| International Airport                                                                                                    |                                                                                                    |                                                                                                    | ~                                                                                                    |           |
| Type of Flight *                                                                                                    |                                                                                                    |                                                                                                    |                                                                                                    |           |
| Schedule (Commercial)                                                                                                    |                                                                                                    |                                                                                                    | ~                                                                                                    | D         |
| Flight No. *                                                                                                    |                                                                                                    |                                                                                                    |                                                                                                    |           |
| 13201                                                                                                    |                                                                                                    |                                                                                                    |                                                                                                    |           |
| Have you ever visited Thailand ? *<br>Have you ever applied for Thai visa ? *<br>Are you travelling as part of a tour group ? *                                                                                                    | <ul> <li>Yes</li> <li>No</li> <li>Yes</li> <li>No</li> <li>Yes</li> <li>No</li> </ul>                                                                                                    |                                                                                                    |                                                                                                    |           |
| Accommodation in Thailand                                                                                                    |                                                                                                    |                                                                                                    |                                                                                                    |           |
|                                                                                                    |                                                                                                    |                                                                                                    |                                                                                                    |           |
| Accommodation Type *                                                                                                    | te Property 🔿 Dormitorv                                                                                                    |                                                                                                    |                                                                                                    |           |
| Accommodation Name *                                                                                                    |                                                                                                    |                                                                                                    |                                                                                                    |           |
| Landmark Hotel Bangkok                                                                                                    |                                                                                                    |                                                                                                    |                                                                                                    |           |
| City *                                                                                                    | Pos                                                                                                    | stal Code *                                                                                                    |                                                                                                    |           |
| Bangkok                                                                                                    | <ul> <li>✓</li> <li>✓</li> </ul>                                                                                                    | 0110                                                                                                    |                                                                                                    | 7         |
| Additional accommodation in Thailan                                                                                                    |                                                                                                    | -                                                                                                    |                                                                                                    |           |
|                                                                                                    |                                                                                                    |                                                                                                    |                                                                                                    |           |
| Back                                                                                                    | Fylles ut sl                                                                                                    | lik                                                                                                    | Save Next                                                                                                    | •         |
| Back                                                                                                    | Fylles ut sl                                                                                                    | ik                                                                                                    | Save Next                                                                                                    | •         |
| Back<br>1<br>Check Your Eligibility Applica                                                                                                    | Pylles ut si                                                                                                    | Iik<br>3<br>Travel Information                                                                                                    | Save Next 4 Supporting Document                                                                                                    | ts        |
| Back<br>1<br>Check Your Eligibility Applica                                                                                                    | Pylies ut si                                                                                                    | lik<br>3<br>Travel Information                                                                                                    | Save Next 4 Supporting Document                                                                                                    | ts        |
| Back<br>1<br>Check Your Eligibility Applica<br>Support Document                                                                                                    | 2<br>nt Information                                                                                                    | ik<br>Travel Information                                                                                                    | Save Next<br>4<br>Supporting Document<br>PG JPEG. PDF file, Limit Size is 3                                                                                                    | ts<br>MB) |
| Back I Check Your Eligibility Applica Support Document I. Biodata page of Passport or Travel Document                                                                                                    | 2<br>nt Information                                                                                                    | lik<br>3<br>Travel Information                                                                                                    | Save Next<br>4<br>Supporting Document<br>PG JPEG .PDF file, Limit Size is 3                                                                                                    | ts<br>MB) |
| Back<br>Check Your Eligibility Applica<br>Support Document<br>1. Biodata page of Passport or Travel Document<br>Document:1.jpog                                                                                                    | 2<br>nt Information                                                                                                    | ik<br>3<br>Travel Information<br>(,1                                                                                                    | Save Next<br>4<br>Supporting Document<br>PG_JPEG.PDF file, Limit Size is 3                                                                                                    | ts        |
| Back<br>Check Your Eligibility Applica<br>Support Document<br>1. Biodata page of Passport or Travel Document<br>Document-Lipeg                                                                                                    | 2<br>nt Information                                                                                                    | Travel Information (, )                                                                                                    | Save Next<br>4<br>Supporting Document<br>PG JPEG.PDF file, Limit Size is 3                                                                                                    | ts<br>MB) |
| Back<br>The check Your Eligibility<br>Support Document<br>1. Biodata page of Passport or Travel Document<br>Document-Lipeg                                                                                                    | 2<br>nt Information                                                                                                    | ik<br>3<br>Travel Information<br>(J                                                                                                    | Save Next<br>4<br>Supporting Document<br>PG JPEG. PDF file, Limit Size is 3                                                                                                    | ts<br>MB) |
| Back         1         Check Your Eligibility         Applica         Support Document         1. Biodata page of Passport or Travel Document         Document-Lipeg         2. Photograph taken within the last six month                                                                                                    | 2<br>nt Information<br>ent ·<br>Bildesiden i Pa                                                                                                    | iik<br>3<br>Travel Information                                                                                                    | Save Next<br>4<br>Supporting Document<br>PG JPEG.PDF file, Limit Size is 3                                                                                                    | ts<br>MB) |
| Back         Image: Check Your Eligibility         Check Your Eligibility         Support Document         I. Biodata page of Passport or Travel Document         Document-Lippg         2. Photograph taken within the last six montel         Document-10/peg                                                                                                    | Pylies ut si<br>Pylies ut si<br>1<br>physical design of the second second seco | iik<br>3<br>Travel Information<br>(,1<br>sset<br>I hvit bakgrunn                                                                                                    | Save Next<br>4<br>Supporting Document<br>PG JPEG.PDF file, Limit Size Is 3                                                                                                    | KS<br>MD) |
| Back         Image: Check Your Eligibility         Check Your Eligibility         Support Document         Document-Lipeg         I. Biodata page of Passport or Travel Document         Document-Lipeg         I. Photograph taken within the last six month         Document-10.peg                                                                                                    | 2<br>nt Information<br>ant +<br>Bildesiden i Pa<br>hs. +                                                                                                    | iik<br>3<br>Travel Information<br>()<br>sset                                                                                                    | Save Next<br>Supporting Document<br>PG JPEG.PDF file, Limit Size is 3<br>E                                                                                                    | KB)       |
| Back         1         Check Your Eligibility         Applica         Support Document         1. Biodata page of Passport or Travel Document         Document-1.jpeg         2. Photograph taken within the last six month         Document-10.jpeg         3. Document indicating current location                                                                                                    | 2<br>nt Information<br>Bildesiden i Pa<br>hs. *                                                                                                    | Travel Information (J<br>sset                                                                                                    | Save Next                                                                                                    | Ks        |
| Back         1         Check Your Eligibility         Applica         Support Document         1. Biodata page of Passport or Travel Document         Document-Lipeg         2. Photograph taken within the last six month         Document-10,peg         3. Document indicating current location                                                                                                    | Compare and the probability of the or brows      Fylies ut si      Compare and the probability of the or brows                                                                                                    | iik<br>3<br>Travel Information<br>()<br>sset<br>I hvit bakgrunn<br>ss from computer                                                                                                    | Save Next<br>4<br>Supporting Document<br>PG JPEG.PDF file, Limit Size is 3                                                                                                    | L         |
| Back         Image: Check Your Eligibility         Check Your Eligibility         Support Document         Document-Lipeg         2. Photograph taken within the last six month         Document-10.jpeg         P         3. Document indicating current location                                                                                                    | Fylies ut si Control of the second second secon                  | lik<br>3<br>Travel Information<br>(,)<br>sset<br>I hvit bakgrunn<br>as from computer<br>sset                                                                                                    | Save Next<br>4 Supporting Document<br>PG JPEG. PDF file, Limit Size is 3                                                                                                    |           |
| Back         Image: Check Your Eligibility         Check Your Eligibility         Support Document         I. Biodata page of Passport or Travel Document         Document:Lipeg         2. Photograph taken within the last six month         Document:0.0peg         P         3. Document indicating current location                                                                                                    | Fylies ut si ant information ant * Bildesiden i Pa hs.* assbilde eller Selfie med Drag and drop file or brow Bildesiden i Pa                                                                                                    | ik<br>3<br>Travel Information<br>()<br>sset<br>I hvit bakgrunn<br>se fom computer<br>sset                                                                                                    | Save Next<br>Supporting Document<br>PG JPEG.PDF file, Limit Size is 3                                                                                                    |           |
| Back         1         Check Your Eligibility         Support Document         1. Biodata page of Passport or Travel Document         Document:1.jpog         2. Photograph taken within the last six month         Document:0.jpog         3. Document indicating current location         4. Travel booking confirmation -                                                                                                    | Fylles ut sl ant information ant · Bildesiden i Pa bi. · Drag and drop file or brow Bildesiden i Pa                                                                                                    | ik     3       Travel Information     (J       sset     1       hvit bakgrunn       se from computer       sset                                                                                                   | Save Next                                                                                                    |           |
| Image: Decement indicating current location i         1. Biodata page of Passport or Travel Document         Document-1.jpeg         2. Photograph taken within the last six month Document-1.0jpeg         Document indicating current location i                                                                                                    | Fylies ut si at a state of the second second se                  | ik 3<br>Travel Information (J<br>sset<br>I hvit bakgrunn<br>se from computer<br>sset                                                                                                    | Save Next<br>4 Supporting Document<br>PG JPEG. PDF file, Limit Size is 3                                                                                                    |           |
| Back         1         Check Your Eligibility         Support Document         1. Biodata page of Passport or Travel Document         Document-Lipeg         2. Photograph taken within the last six month         Document-10.jpeg         3. Document indicating current location *                                                                                                    | Fylies ut si  Tylies ut si  T        | iik<br>3<br>Travel Information<br>(,)<br>sset<br>I hvit bakgrunn<br>se from computer<br>sset<br>rse from computer                                                                                                 | Save Next<br>Supporting Document<br>PG JPEG. PDF file, Limit Size is 3                                                                                                    |           |
| Back         Check Your Eligibility       Applica         Support Document         1. Biodata page of Passport or Travel Docume         Document-Lipeg         2. Photograph taken within the last six month         Document-10.peg         3. Document indicating current location *         4. Travel booking confirmation *                                                                                                   | Fylies ut si  Tylies ut si  Tylies ut si  Tylies ut si  Tylies ut si  Tylies ut si  Tylies ut si  Tylies ut si  Tylies ut si  Tylies ut si  Tylies ut si  Tylietten                                                                                                    | ik<br>3<br>Travel Information<br>()<br>sset<br>I hvit bakgrunn<br>se from computer<br>sset                                                                                                    | Save Next  Supporting Document  G JPEG.PDF file, Limit Size is 3                                                                                                    |           |
| Back         1         Check Your Eligibility         Applica         Support Document         1         Biodata page of Passport or Travel Document         Document-Lippg         2         Photograph taken within the last six month         Document-Lippg         3         Document indicating current location         4         Travel booking confirmation         5         Proof of accommodation in Thailand, e.g. J | Fylles ut si ant information ant · Bildesiden i Pa bs. · assbilde eller Selfie med Compa and drop file or brow Bildesiden i Pa Compa and drop file or brow Flybiletten Accommodation bookings,                                                                                                    | iik<br>3<br>Travel Information<br>(1<br>sset<br>1 hvit bakgrunn<br>se from computer<br>sset<br>ise from computer<br>(1)<br>invitation letters from family/fr                                                      | Save Next  Save  A Supporting Document  C JPEG .PDF file, Limit Size is 3  C                                                                                                    |           |
| Back         1         Check Your Eligibility         Applica         Support Document         1Biodata page of Passport or Travel Document         Document-Lipog         2Photograph taken within the last six month         Document-Lipog         3Document indicating current location *         4Travel booking confirmation *         5Proof of accommodation in Thailand, e.g. A                                          | Fylies ut si  Tyles ut si  Tyl        | ik<br>3<br>Travel Information<br>()<br>sset<br>1 hvit bakgrunn<br>as from computer<br>sset<br>1 from computer<br>sset<br>1 hvit take from computer<br>invitation letters from family/fr<br>as from computer       | Save Next  Supporting Document  G JPEG. PDF file, Limit Size is 3  G  G  G  G  G  G  G  G  G  G  G  G  G                                                                                                    |           |
| Back         1         Check Your Eligibility         Support Document         1. Biodata page of Passport or Travel Document         Document-Lipsg         2. Photograph taken within the last six month         Document-Lipsg         3. Document indicating current location         4. Travel booking confirmation         5. Proof of accommodation in Thailand, e.g. All Hotel                                            | Fylies ut si  Tylies ut si  T        | iik<br>3<br>Travel Information<br>(.)<br>sset<br>I hvit bakgrunn<br>as from computer<br>sset<br>invitation letters from family/fr<br>invitation letters from family/fr<br>se from computer<br>ler invitasjonsbrev | Save Next  Supporting Document  Guide Supporting Document  Guide Support file, Limit Size is 3  Guide Support Support Support Support  File, Limit Size Support  File, Limit Size Support  File, Limit Support  File, Limit Support  File, Support  File, Support  Fi |           |

**Tips:** Husk å få med hele hotell bekreftelsen, da flere har fått avslag, pga at de ikke har lastet opp hele bekreftelsen.

## Dersom du skal bo privat, så kan du legge ved en invitasjon som ser slik ut.

Eksempel: Thai

ตัวอย่างหนังสือเชิญสำหรับเจ้าบ้านผู้มีถิ่นพำนักในประเทศไทย

| ข้าพเจ้า (ผู้เชิญ) ชื่อ | นามสกุล | มีความยินดีขอเชิเ | ญชื่อนาย/ |
|-------------------------|---------|-------------------|-----------|
| นาง/ นางสาว             | นามสกุล | . ซาว             | มาพัก     |
| อาศัย ณบ้านเลขที่       |         |                   |           |

ลงชื่อ...... (ลายเซ็น)

วันที่...... เดือน.....ปี.....

ทั้งนี้ โปรดแนบสำเนาบัตรประชาชนหรือทะเบียนบ้าน หรือสำเนาสัญญาการเช่าหรือ ที่อยู่อาศัยของผู้เชิญมาพร้อมกับการยื่นขอวีช่า โดยลงลายเช็นกำกับพร้อมวันที่ใน สำเนาดังกล่าวด้วย

**Eksempel:** Engelsk

Invitation Letter Example

| I, Mr/Mrs                | (Name of host) would like to                                    |
|--------------------------|-----------------------------------------------------------------|
| invite                   | (name of the applicant)) to visit and stay with me at           |
| the address              |                                                                 |
| (as s                    | stated in the copy of identification card or house registration |
| book or rental contract) | during(day/month/year)                                          |

.....Signature

.....date

Remark: The Host may provide the invitation along with a copy of their undersigned Thai ID or Passport and Date or House registration or rental contract.

## Hvordan skrives Æ, Ø og Å i pass portalen ?

Det er noen som ikke har fått godkjent pga stavefeil, pga av Æ-Ø-Å osv... Så det bør være riktig på søknaden.. De norske bokstavene Æ, Ø og Å må oversettes hvis de skal fungere i disse systemene. Å blir ofte til AA (av og til A), Æ blir til AE (av og til A) og Ø blir til OE (av og til O). Så I søknaden så skal navnet skrives slik som det er skrevet i den maskinlesbare sonen (MRZ) på passet

| PASSPORT | Type     Landkode/<br>Code of<br>Issuing State     Passnr./Passport No.       P     Code of<br>Issuing State     NOR       NORMANN     00000000       Etternavn-Etternamn/Sumame     00000000       NORMANN     Fornavn-Etternamn/Sumame       NORMANN     Fornavn-Etternamn/Sumame       NORMANN     Fornavn-Etternamn/Sumame       NORMANN     Fornavn-Etternamn/Sumame       NORSK NOR     Fornavn-Etternamn/Sumame       NORSK NOR     Fornavn-Etternamn/Sumame       NORSK NOR     Fornavn-Etternamn/Sumame       NORSK NOR     Fornavn-Etternamn/Sumame       NORSK NOR     Fornavn-Etternamn/Sumame       NORSK NOR     Fornavn-Etternamn/Sumame       NORSK NOR     Fornavn-Etternamn/Sumame       NORSK NOR     Fornavn-Etternamn/Sumame       Norsk Norsk Personal Norsk     Fordaeten: Personal Norsk       31 MAI 75     Fordaeten: Personal Norsk       Klerno/Sex     Fordaetend: Portavallelate of birth       F     ØYSTRE SLIDBRE, NOR       Myndigheit-Myndighalt/Authority     Fordaeten Norsk       OSLO POLITIDISTRIK     Fordaeten Norsk |
|----------|----------------------------------------------------------------------------------------------------|
| 1        | 07 FEB 11<br>Gyldig to.m./Date of expiry<br>07 FEB 21 Kan Dormann                                                                                                    |

Noen opplever også problemer med scanning av den maskinlesbare sonen (MRZ) nederst på passet...

Her er det viktig at det ikke blir gjenskinn når en tar bilde, så ta bilde i et rom med god belysning..

PS: Det letteste er å bruke en scanner å scanne bildesiden, dersom du ikke har tilgang på scanner, så finnes det apper til mobil som fungerer svært godt.

Appene vi anbefaler er Adobe Scan og Genius Scan, disse finnes til Apple, Android osv

### Tips:

Denne kan du bruke til så sette sammen flere PDF filer til en fil... https://www.adobe.com/no/acrobat/online/merge-pdf.html

Denne kan du bruke til å konvertere bilder til PDF filer, dersom du feks ikke får til å laste ned hotell bekreftelsen som PDF.

Denne kan også brukes dersom du har flere bilder du ønsker å laste opp som en fil.. https://www.adobe.com/no/acrobat/online/jpg-to-pdf.html

Her finner du flere tips og råd: https://oslo.thaiembassy.org/en/page/common-mistakes-evisa? menu=61c9aa63891f3177274d0242 (Ta forbehold om endringer

#### **Confirm your application**

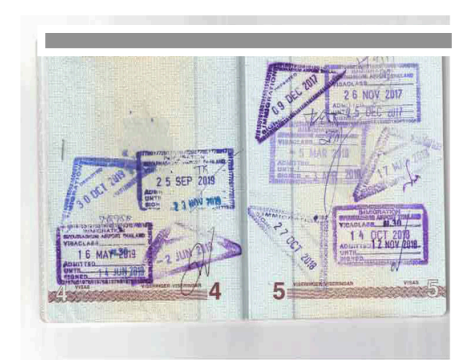

#### Reference No. : Visa Submission to : First Name : Middle Name: Family Name : Nationality : Travel Document No. : Gender : Date of Birth : Date of Issue : Place of Birth :

Visa Type : Marital Status :

#### Declaration

#### Dersom en har oppgitt uriktige opplysinger, så står det her hva konsekvenske kan bli!

I have read and understood the question in this application and ensure that my answers and all supporting documents are true and correct. Any false or misleading information may result in the permanent visa refusal or the denial of entry into the Kingdom of Thailand. In addition, I consent that all applications are subjected to approval and the Embassy/Consulate may request for additional interview or document (s) deem necessary. Submission of a visa application does not necessarily mean that a visa will be granted and the visa processing fee cannot be refunded in any circumstance.

I consent to the collection, use, and disclosure of my personal information, which I have provided for the processing of my visa application through the e-Visa system, by the Thai authorities or any authorized person or entity acting on behalf of the Thai authorities to the extent that such collection, use, and disclosure is for the purposes of immigration. I understand that the confidentiality of my personal information will be protected and any use or disclosure of such information will be in accordance with relevant Thai laws and regulations.

I hereby confirm that I have recognized responsibility for environmental matters and local culture when travelling in the Kingdom of Thailand, and that I shall be carried out with due regard to all appropriate and relevant legislation and regulatory considerations and associated compliance obligations regarding environment and the local culture.

Name:

Applicant's Signature:\_\_\_\_\_

Date: 15 Nov 2023

Kasikorn Bank is the merchant entity entrusted with the responsibility by MFA to provide the applicant with e-visa processing by the MFA

Cancel Accept & Confirm

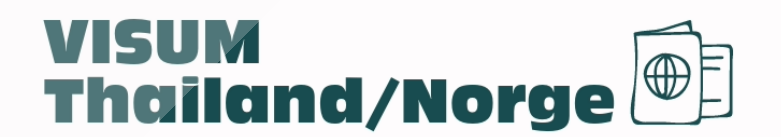